## Anleitung ZOOM-Installation

Um unsere Online-Stunden nutzen zu können, ist es nötig, das Programm, Zoom" zu installieren.

Wir haben die Schritte für euch zusammengefasst:

## 1. FC Puchheim Homepage $\rightarrow$ Online-Angebote $\rightarrow$ Stundenplan

| Online-Stundenplan                                                                                                    |                                                                                                    | Suchen Q        |
|----------------------------------------------------------------------------------------------------|----------------------------------------------------------------------------------------------------|-----------------|
| Liebe Mitglieder,                                                                                                    |                                                                                                    |                 |
| hier findet ihr unser ständig wachsendes Online-Angebot. Klickt Euch rei                                                                                                    | n und macht mit!                                                                                                    |                 |
| Zur Teilnahme an einer Stunde bitte den entsprechenden Link anklicken.<br>werdet Ihr aufgefordert "Zoom" herunterzuladen. Bitte geht ca. 10 min vo                                                                                              | Falls das "Zoom"-Programm noch nicht installiert ist,<br>r Stundenbeginn online.                                                                                        |                 |
| Übt oder trainiert besonnen und so, wie es Eurem aktuellen Fitness-Zust<br>Trainingsfläche rutschfest ist und dass sich in Eurer Nähe keine Stolperfi<br>Euch etwas zu trinken bereit und schon kann es losgehen! Die Nutzung<br>eigene Gefahr. | and entspricht. Bitte sorgt dafür, dass Eure private<br>allen befinden. Lüftet vor dem Üben gründlich, stellt<br>der "Zoom"-Stunden erfolgt eigenverantwortlich und auf |                 |
| Für die einzelnen Stunden bitte folgendes bereit halten:                                                                                                    |                                                                                                    |                 |
| Bei Andrea: Bauch-Beine-Po Theraband (ab 14.12.2020)                                                                                                    |                                                                                                    |                 |
| Bei Angela: Stuhl, Gymnastikmatte, Handtuch, Geschirrtuch, 2 Päcl<br>(Plastik), 2 Esslöffel.                                                                                                    | kchen Taschentücher, 2x 0,5-Liter-Wasserflasche                                                                                                    |                 |
| Bei Claudia: Redondo- oder Overball (alternativ Sofakissen oder w<br>Wasserflasche.                                                                                                    | veicher Gymnastikball); Theraband; 1-Liter-                                                                                                    |                 |
| <ul> <li>Montag, Body-Balance</li> <li>18:00 – 19:00 Uhr bei Andrea Aichinger</li> </ul>                                                                                                    |                                                                                                    |                 |
| https://us02web.zoom.us/j/86267207432                                                                                                    | Angebot auswählen und auf d                                                                                                    | en Link klicken |
| <ul> <li>Montag, Bauch – Beine – Po</li> <li>19:15 – 20:15 Uhr bei Andrea Aichinger</li> </ul>                                                                                                    |                                                                                                    |                 |
| https://us02web.zoom.us/j/88405459474                                                                                                    |                                                                                                    |                 |
|                                                                                                    |                                                                                                    |                 |

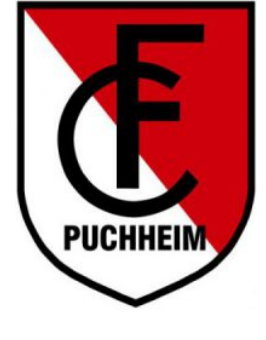

2.

|                                         |                                                                         |                                                                    | Meeting-Regis                                                 | trierung                                                     |               |                    |                      |
|-----------------------------------------|-------------------------------------------------------------------------|--------------------------------------------------------------------|---------------------------------------------------------------|--------------------------------------------------------------|---------------|--------------------|----------------------|
|                                         |                                                                         |                                                                    | f 🗾 in                                                        |                                                              |               |                    |                      |
|                                         | Thema                                                                   | FCP Body Balance bei Andrea, M                                     | ontag 18:00 - 19:00 Uhr                                       |                                                              |               |                    |                      |
|                                         | Zeit                                                                    | Bitte nur die Teilnahme an einer E                                 | Besprechung wählen                                            |                                                              |               |                    |                      |
|                                         |                                                                         | 28.Dez.2020 06:00 PM                                               | •]                                                            | gew                                                          | vünschter     | n Termin auswählen |                      |
|                                         |                                                                         | Zeit angezeigt in Amsterdam, Be                                    | erlin, Rom, Stockholm, Wi                                     | en                                                           |               |                    |                      |
|                                         | Vorname*                                                                |                                                                    |                                                               | Nachname*                                                    |               |                    |                      |
|                                         | Felix                                                                   |                                                                    |                                                               | В                                                            |               |                    | Felder ausfüllen und |
|                                         | E-Mail-Adre                                                             | sse*                                                               |                                                               | E-Mail-Adresse bestätigen*                                   |               |                    | auf "Registrieren"   |
|                                         | fitnesstrai                                                             | ner@fc-puchheim.de                                                 |                                                               | fitnesstrainer@fc-puchheim.de                                |               |                    | klicken              |
|                                         | * Pflichtangab                                                          | e                                                                  |                                                               |                                                              |               |                    |                      |
|                                         | Re                                                                      | gistrieren                                                         |                                                               |                                                              |               |                    |                      |
|                                         |                                                                         | gistneren                                                          |                                                               |                                                              |               |                    |                      |
|                                         |                                                                         |                                                                    |                                                               |                                                              |               |                    |                      |
| Info                                    |                                                                         | Download                                                           | Vertrieb                                                      | Support                                                      | Sprache       |                    |                      |
| Zoom-Blog<br>Kunden                     |                                                                         | Meetings-Client<br>Zoom Rooms-Client                               | 1.888.799.9666<br>Vertrieb kontaktieren                       | Zoom testen<br>Konto                                         | Deutsch 🗸     |                    |                      |
| Unser Team<br>Karriere<br>Integrationen |                                                                         | Browsererweiterung<br>Outlook-Plug-in<br>Lync-Plug-in              | Abos und Preise<br>Eine Demo anfordern<br>Webinare und Events | Support-Center<br>Live-Schulung<br>Feedback                  | Währung       |                    |                      |
| Partner<br>Investoren                   |                                                                         | iPhone/iPad-App<br>Android-App<br>Victualia Hinterarianda yan Zoom |                                                               | Kontaktieren Sie uns<br>Zugang<br>Datenschutz und Sicherheit | Euros 🗧 👻     |                    |                      |
| N N N                                   |                                                                         | Virtuelle Hintergrunde von 2001                                    |                                                               | Datenscriptz und Sichemen                                    |               |                    |                      |
|                                         | 3.                                                                      |                                                                    |                                                               |                                                              |               |                    |                      |
|                                         |                                                                         |                                                                    | Meeting-Registrie                                             | erung genehmigt                                              |               |                    |                      |
|                                         | Thema                                                                   | FCP Body Balance bei Andrea,                                       | Montag 18:00 - 19:00 U                                        | Jhr                                                          | 4             |                    |                      |
|                                         | Zeit                                                                    | 28.Dez.2020 06:00 PM in Ams                                        | terdam, Berlin, Rom, Sto                                      | ckholm, Wien                                                 |               | Wunschtermin       |                      |
|                                         |                                                                         | 🧮 Zum Kalender hinzufügen -                                        | <b>t</b> a)                                                   |                                                              |               | kontrollieren      |                      |
|                                         | Meeting-ID:                                                             | 862 6720 7432                                                      |                                                               |                                                              |               |                    |                      |
|                                         | Um dem Meeting beizutreten.                                             |                                                                    |                                                               |                                                              |               |                    |                      |
|                                         | Nehmen Sie von einem PC, Mac, iPad, iPhone oder Android-Gerät aus teil: |                                                                    |                                                               |                                                              |               |                    |                      |
|                                         | Klicken Sie bi                                                          | tte auf diese URL, um beizutreten.                                 | . https://us02web.zoom.u                                      | us/w/86267207432?tk=glz-                                     |               |                    | auf den Link         |
|                                         | 8dz7wkTVY8<br>AAAAAAAAA                                                 | 19J2qYJ2OmWC9AxWeXLKYGw0<br>vAA                                    | 26wDQ.DQIAAAAUFe0                                             | 0fCBZaeFNXeUI4WFJrYVNORmt3                                   | ODZxX1ZRAAAAA |                    | klicken              |
|                                         | Um diese Registrierung zu stornieren.                                   |                                                                    |                                                               |                                                              |               |                    |                      |
|                                         | Sie können Ih                                                           | re Registrierung jederzeit stornier                                | en.                                                           |                                                              |               |                    |                      |
|                                         |                                                                         |                                                                    |                                                               |                                                              |               |                    |                      |
|                                         |                                                                         |                                                                    |                                                               |                                                              |               |                    |                      |
|                                         |                                                                         |                                                                    |                                                               |                                                              |               |                    |                      |
| Info                                    |                                                                         | Download                                                           | Vortrich                                                      | Summer                                                       | - C           |                    |                      |
| IIIIO                                   |                                                                         | Download                                                           | vertrieb                                                      | Support                                                      | sprache       |                    |                      |

| Info                 | Download                        | Vertrieb                                | Support                    | Sprache   |
|----------------------|---------------------------------|-----------------------------------------|----------------------------|-----------|
| Zoom-Blog<br>Kunden  | Meetings-Client                 | 1.888.799.9666<br>Vertrieb kontaktieren | Zoom testen<br>Konto       | Deutsch 🗸 |
| Unser Team           | Browsererweiterung              | Abos und Preise                         | Support-Center             |           |
| Karriere             | Outlook-Plug-in                 | Eine Demo anfordern                     | Live-Schulung              | Mishrupg  |
| Integrationen        | Lync-Plug-in                    | Webinare und Events                     | Feedback                   | wanrung   |
| Partner              | iPhone/iPad-App                 |                                         | Kontaktieren Sie uns       | Furns f   |
| Investoren           | Android-App                     |                                         | Zugang                     |           |
| Presse               | Virtuelle Hintergründe von Zoom |                                         | Datenschutz und Sicherheit |           |
| Medien-Kit           |                                 |                                         |                            |           |
| Anleitung für Videos |                                 |                                         |                            | S. in M   |

4.

| zoom | Support Deutsch 🗸                                                                                                    |
|------|----------------------------------------------------------------------------------------------------|
|      | Klicken Sie Link öffnen auf das vom Browser angezeigte Dialogfeld         Wenn Sie kein Dialogfeld sehen, klicken Sie unten         Meeting eroffnen         Haben Sie Zoom-Client installiert? Jetzt herunterladen         Copyright 622020 Zoom Video Communications, Inc. Alle Rechte vorbehalten.         Datenschutz & rechtliche Bestimmungen'                                                                                                    |
| 5.   |                                                                                                    |
| zoom | Support Deutsch -                                                                                                    |
|      | Sobald Sie Zoom Client installiert haben, klicken Sie auf <b>Meeting eröffnen</b> unten<br>Moding eröffnen<br>Uffen ven Zoom, um (s-klaski29vrZo4, umv?Bi2kAOQ.fmfFfieQ8e-、 X<br>Sie mookten folgende Datei diffen:<br>Image auf 18,13.80;<br>Wei hape//vdDueb.som.us<br>Mediten Sie datei Datei speichem:<br>Image ingelieften:<br>Image ingelieften:<br>Ima |

**6**.

| ss Studio Homep 🖸 Anmeldung - STRATO | . 🖶 Meine Meetings - Zoom 🔀 Gmail 🖨 Anmelden «Fitness-St                                                                 | Zoom_cm_fo42anktZ9vvrZok122de502c6631083_exe<br>Datei offnen<br>Alle Do <u>w</u> nloads anzeigen |   |
|--------------------------------------|----------------------------------------------------------------------------------------------------|--------------------------------------------------------------------------------------------------|---|
|                                      | Sobald Sie Zoom Client installiert haben, klicken Sie auf <b>Meeting eröffnen</b> unten<br>Meeting eröffnen              | Datei öffnen                                                                                     |   |
|                                      | Haben Sie Zoom-Client Installiert? Jetzt herunterladen<br>Haben Sie Probleme mit Zoom Client? Mit Ihrem Browser anmelden |                                                                                                  |   |
|                                      | Copyright ©2020 Zoom Video Communications, Inc. Alle Rechte vorbehalten.<br>Datenschutz & rechtliche Bestimmungen'       |                                                                                                  |   |
|                                      |                                                                                                    |                                                                                                  | 0 |

Nach der Installation von "Zoom" ist nun eine Teilnahme bei unseren Online-Stunden problemlos möglich. (Schritte 1 bis 3)

Einfach eine Stunde auswählen, auf den Link klicken und den Anweisungen folgen.

Wir wünschen viel Spaß beim Online-Sportprogramm des FC Puchheim!

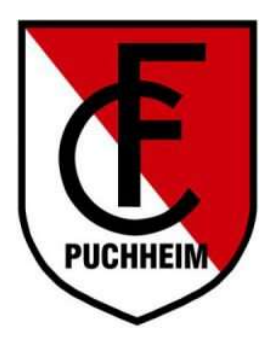